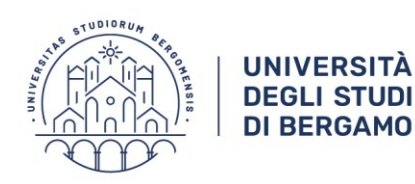

Area Didattica e Servizi agli studenti Settore Carriere e Servizi agli studenti

# GUIDA PROCEDURA ONLINE DI IMMATRICOLAZIONE

Lauree triennali ad accesso

programmato ad esaurimento posti

(Economia ed Economia aziendale)

a.a. 2025-2026

Gentile Studentessa, Gentile Studente,

prima di effettuare la procedura di immatricolazione, ti invitiamo a prendere visione del **bando** pubblicato sul sito web dell'Ateneo alla pagina web https://www.unibg.it/node/10733

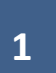

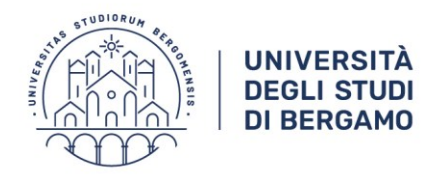

**rÀ** | Area Didattica**DI** | e Servizi agli studenti

Settore Carriere e Servizi agli studenti

Entra nello Sportello Internet evidenziato in Home page al link <u>https://sportello.unibg.it/Home.do</u>

|            | UNIVERSITÀ<br>DEGLI STUDI<br>DI BERGAMO                                | Sportello Internet                                                                                                    | MENU |
|------------|------------------------------------------------------------------------|----------------------------------------------------------------------------------------------------|------|
| Benvenuto! |                                                                        |                                                                                                    |      |
|            | Servizi on                                                             | line                                                                                                    |      |
|            | Per studen                                                             | ti, docenti, aziende: qui potrai facilmente accedere a tutte le funzionalità di servizio e alle opportunità offerte dall'Università degli Studi di Bergamo                                                                                                    |      |
|            | Studenti                                                               |                                                                                                    |      |
|            | La registra                                                            | zione può essere effettuata in qualsiasi momento                                                                                                    |      |
|            | <ul> <li>Se</li> <li>No</li> <li>Se</li> <li>Se</li> <li>Re</li> </ul> | e sei maggiorenne con cittadinanza italiana <u>registrati con SPID o CIE</u><br>on hai SPID? Richiedilo a uno dei gestori: <u>Indicazioni per richiedere SPID</u><br>e sei già in possesso di credenziali di Ateneo puoi accedere <u>qui</u> con le tue credenziali personali<br>e sei minorenne o in possesso della sola cittadinanza estera <u>registrati qui</u><br>ecupero password: <u>qui</u>                |      |
|            | Docenti                                                                |                                                                                                    |      |
|            | È possibile<br>Potrai acce                                             | effettuare direttamente il <u>login</u> con le proprie credenziali di Ateneo.<br>sdere alla tua area dopo il <u>login</u> .                                                                                                    |      |
|            | Aziende                                                                |                                                                                                    |      |
|            | Per la pubb<br>Per la sola                                             | olicazione di offerte di tirocinio/lavoro e la gestione dei tirocini: registrarsi al portale <u>Tirocini/Placement</u> . Per le aziende già registrate questi servizi sono disponibili dopo il <u>login</u> .<br>ricerca di CV: accedere al portale <u>Placement AlmaLaurea</u> (per aziende già registrate) oppure registrarsi (per aziende che già non lo siano) a questo <u>link</u> .                          |      |
|            | Supporto:                                                              |                                                                                                    |      |
|            | • pe<br>Cc<br>• pe                                                     | r ogni informazione riguardante la tua carriera universitaria utilizza il <u>Ticket</u> del Servizio Studenti (all'interno dell'area riservata il percorso è: Segreteria > Altri Servizi > [HELP]<br>municazione segreteria)<br>r ogni difficoltà tecnica nell'accesso ai servizi ti preghiamo di scrivere a sia@unibg.it (indicando il numero di matricola - se sei uno studente, cognome e nome, codice fiscale) |      |
|            |                                                                        |                                                                                                    |      |

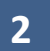

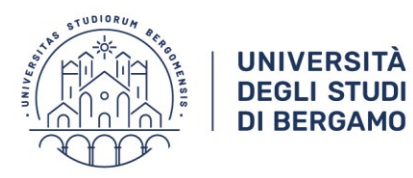

UNIVERSITÀ | Area Didattica DEGLI STUDI | e Servizi agli studenti Settore Carriere e Servizi agli studenti

Clicca poi sul menu in alto a destra per visualizzare le varie funzioni.

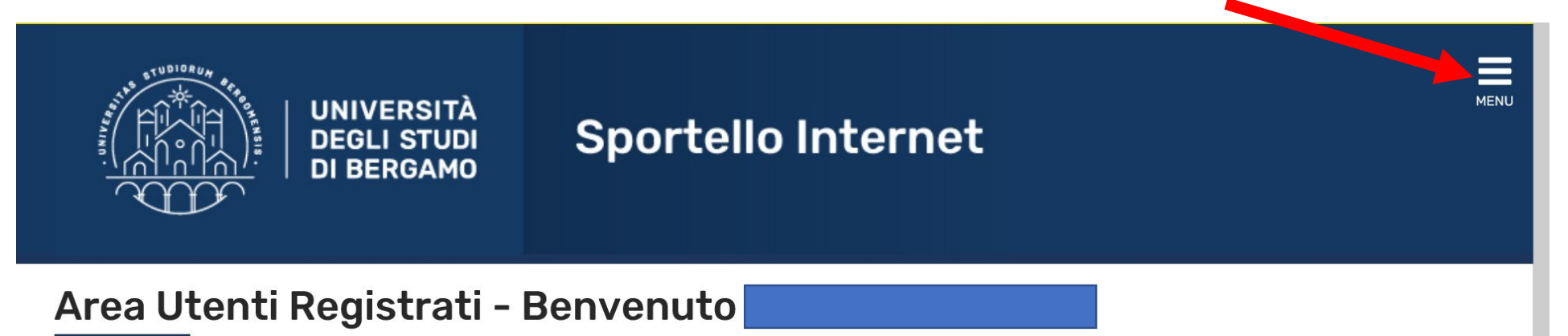

Benvenuto nell'area riservata dell'Università degli Studi di Bergamo.

Se intendi procedere con la pre-iscrizione o l'immatricolazione ai corsi di laurea triennale - magistrale - magistrale a ciclo unico, la pre-iscrizione ai corsi per il DOTTORATO di ricerca, l'immatricolazione ai MASTER o ai CORSI DI FORMAZIONE PER IL CONSEGUIMENTO DELLA SPECIALIZZAZIONE PER LE ATTIVITA' DI SOSTEGNO DIDATTICO AGLI ALUNNI CON DISABILITA' clicca su "SEGRETERIA" selezionando il menu in alto a destra.

Scegli sempre "SEGRETERIA" (servizio attivo a partire dal 1 agosto p.v.) per effettuare la compilazione on line delle seguenti domande:

- Re-immatricolazione a seguito rinuncia-decadenza;
- Seconda laurea;
- Trasferimento in ingresso;
- Iscrizione con abbreviazione;
- Riconoscimento titolo estero.

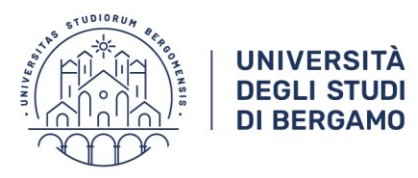

À | Area Didattica D | e Servizi agli studenti Settore Carriere e Servizi agli studenti

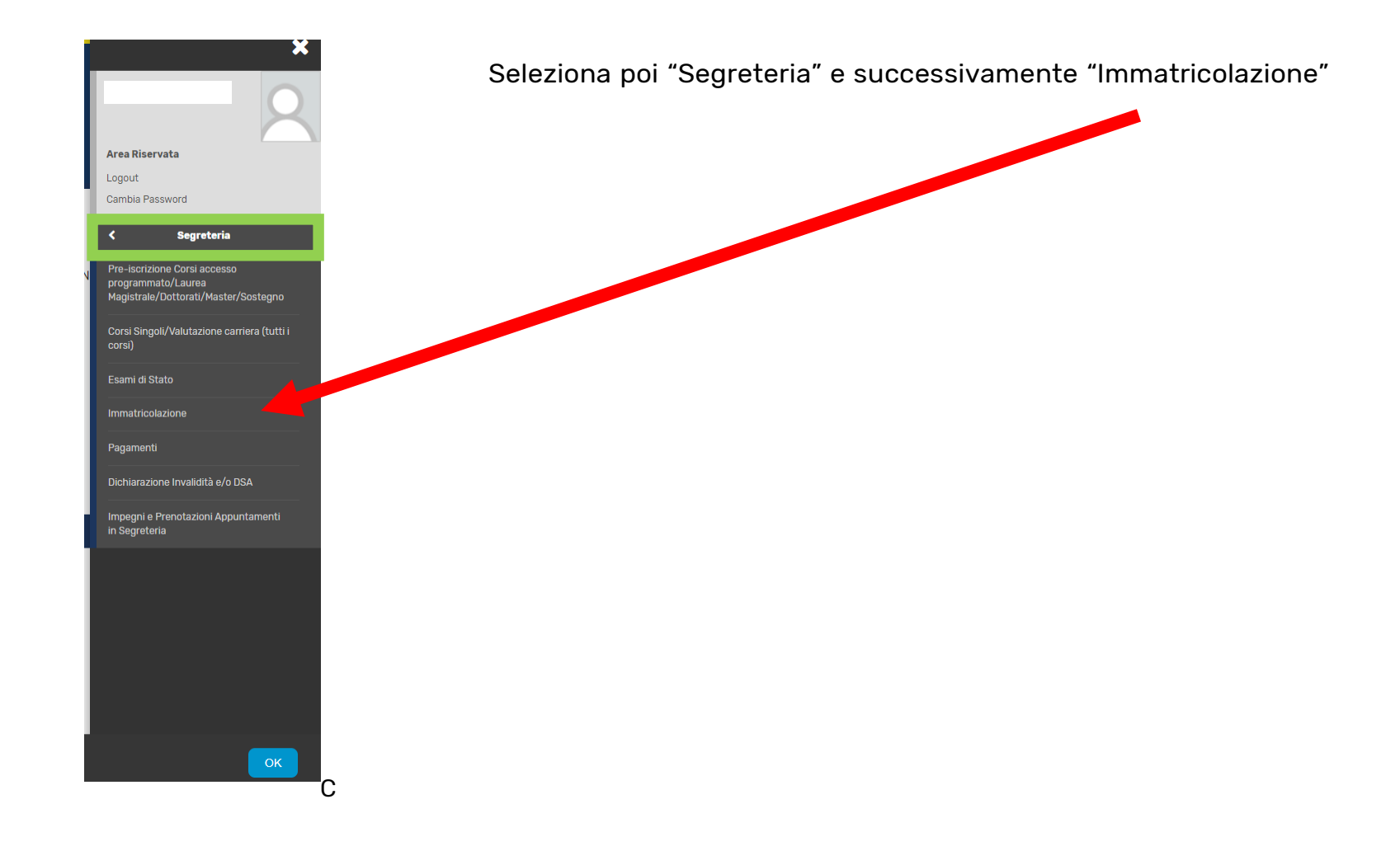

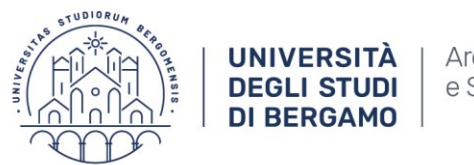

Area Didattica e Servizi agli studenti Settore Carriere e Servizi agli studenti

Clicca su "Immatricolazione" per effettuare la procedura di immatricolazione.

# Immatricolazione

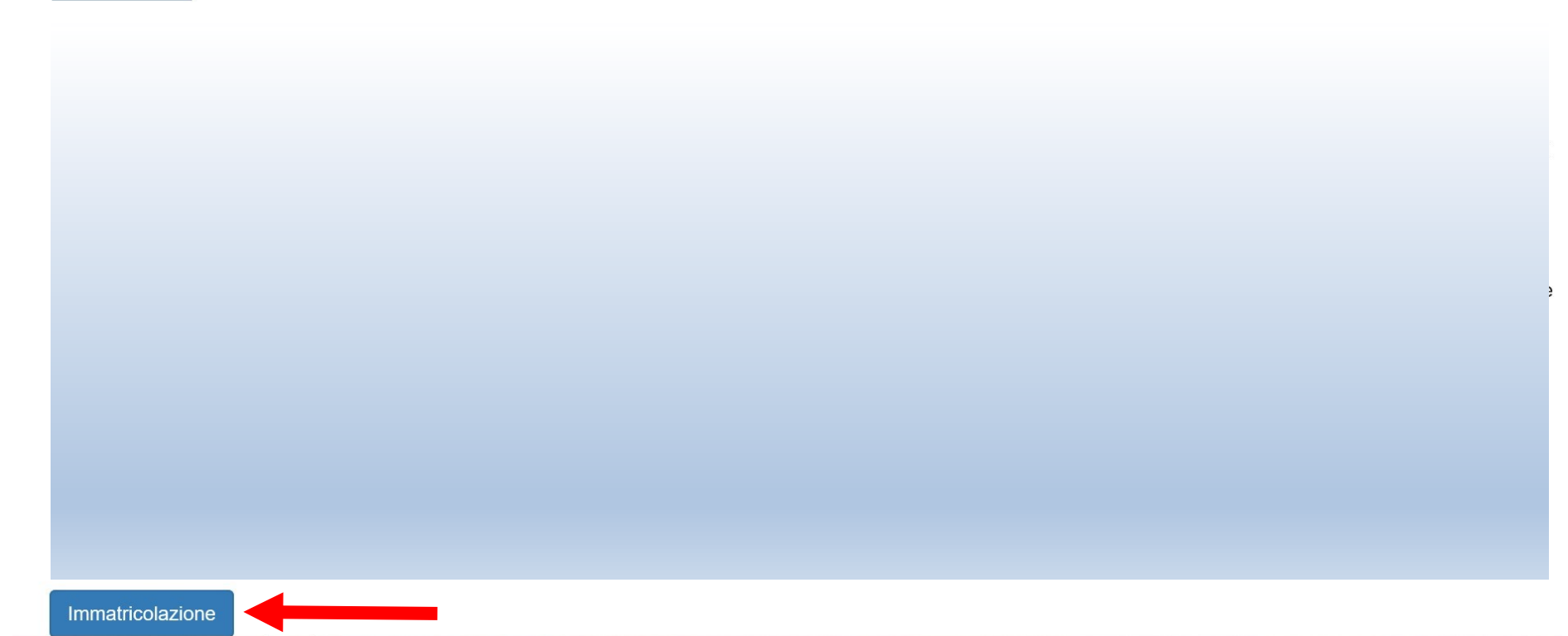

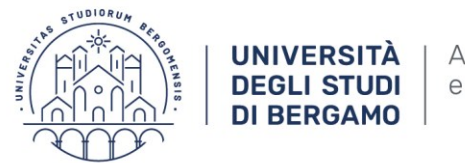

À | Area Didattica D | e Servizi agli studenti

### Apponi il flag su "Immatricolazione ai corsi ad esaurimento posti" e poi clicca "Avanti"

| UNIVERSITÀ                                              | Sportello Internet                                                                              | MENU                |
|---------------------------------------------------------|-------------------------------------------------------------------------------------------------|---------------------|
| Immatricolazione: Scelta tipologia                      | ingresso                                                                                        | <b>4</b> Legenda    |
| Attraverso le pagine seguenti potrai procedere con l'in | matricolazione al corso di studio che indicherai.                                               | * Dato obbligatorio |
| Per effettuare l'immatricolazione ai corsi di Economia  | ed Economia aziendale, seleziona "Immatricolazione ai Corsi ad Esaurimento posti".              |                     |
| Per effettuare l'immatricolazione ai corsi di laurea ma | jistrale, anche ad accesso libero, seleziona "Immatricolazione ai Corsi ad Accesso Programmato" |                     |
| Scelta tipologia ingresso al corso di studio            |                                                                                                 |                     |
| ○ Immatricolazione ai Corsi ad Accesso Libero.          |                                                                                                 |                     |
| Immatricolazione ai Corsi ad Esaurimento Posti          |                                                                                                 |                     |
| Indietro Avanti                                         |                                                                                                 |                     |
|                                                         |                                                                                                 |                     |
|                                                         |                                                                                                 |                     |

N.B. Se durante la compilazione della domanda di immatricolazione i posti disponibili sono esauriti, il sistema ti inserirà in una LISTA DI PRENOTAZIONE; nel caso in cui si rendessero disponibili ulteriori posti, la Segreteria studenti ti invierà una comunicazione e-mail per informarti.

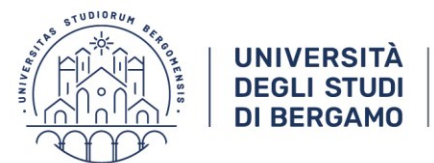

À | Area Didattica D | e Servizi agli studenti

Inserisci ora il flag sul corso di laurea a cui vuoi iscriverti e clicca "Avanti"

| UNIVERSITÀ<br>DEGLI STUDI<br>DI BERGAMO                                                                                                    | Sportello Internet                                                                                                    | MENU                             |
|----------------------------------------------------------------------------------------------------|----------------------------------------------------------------------------------------------------|----------------------------------|
| Immatricolazione: scelta corso di s'<br>In questa pagina è presentata la scelta del corso di stu<br>Annotazione per gli studenti che si immatricoleran<br>di validità. | tudio<br>dio per cui eseguire la procedura di immatricolazione all'ateneo.<br>no al corso di laurea in Scienze motorie e sportive: si ricorda che è possibile allegare il certificato di idoneità alla pratica di attività sportiva non agonistica (D.M. 24.04.2013) in corso | ∓ Legenda<br>★ Dato obbligatorio |
| Facoltà                                                                                                    | Corso di Studio                                                                                                    |                                  |

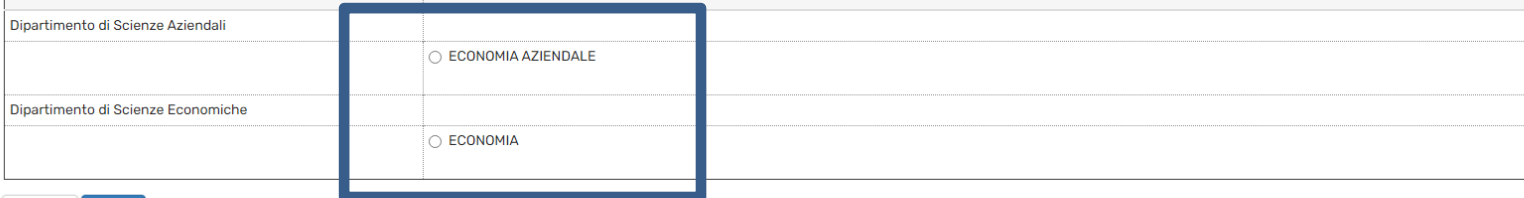

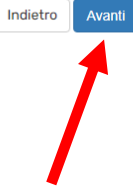

7

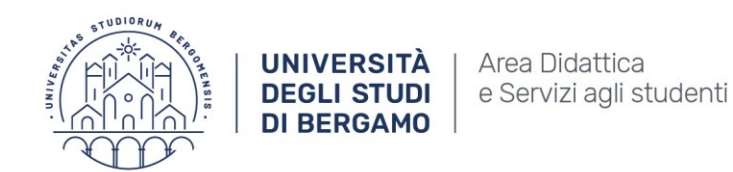

MENU

### Controlla i dati immessi e clicca "Conferma"

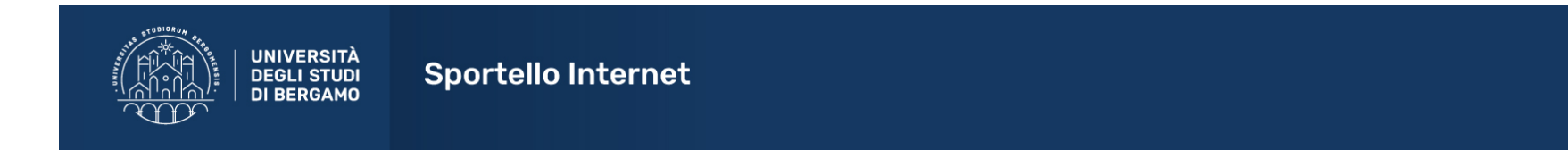

#### Conferma scelta Corso di Studio

In questa pagina sono riepilogate tutte le scelte impostate. Se corrette, procedi con la conferma, altrimenti utilizza il tasto "Indietro" per apportare le modifiche.

| Corso di studio                  |                                    |
|----------------------------------|------------------------------------|
|                                  |                                    |
| Tipo domanda di immatricolazione |                                    |
| Dipartimento                     | Dipartimento di Scienze Economiche |
| Tipo di Titolo di Studio         | Laurea                             |
| Tipo di Corso di Studio          | Corso di Laurea (Triennale)        |
| Anno Accademico                  | 2024/2025                          |
| Corso di Studio                  | ECONOMIA                           |
| Ordinamento di Corso di Studio   |                                    |
| Percorso di Studio               | ECONOMIA APPLICATA                 |

Indietro Conferma

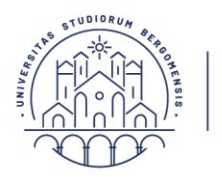

UNIVERSITÀ Area Didattica DEGLI STUDI e Servizi agli studenti DI BERGAMO Settore Carriere e Servizi agli studenti

MENU

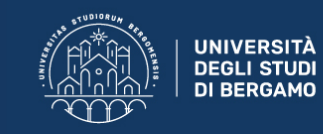

Sportello Internet

#### Documenti di identità

In caso di mancato caricamento dell'allegato dovrai eliminare il precedente documento e inserirlo nuovamente. N.B: <u>non verrà richiesto alcun allegato</u> nel caso sia stato effettuato almeno un accesso con **SPID/CIE** 

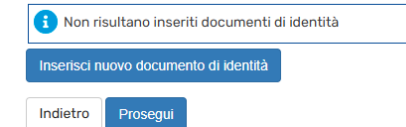

Home Servizi disponibili Torna al sito Unibg.it

Inserisci i dati relativi al tuo documento d'identità. Non è necessario caricarne una copia se hai effettuato l'accesso con SPID o CIE.

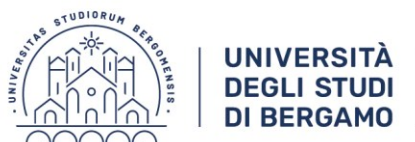

À | Area Didattica e Servizi agli studenti

În questa maschera puoi allegare eventuale documentazione relativa a dichiarazioni di invalidità o a DSA.

Clicca poi "Avanti".

Indietro

Avanti

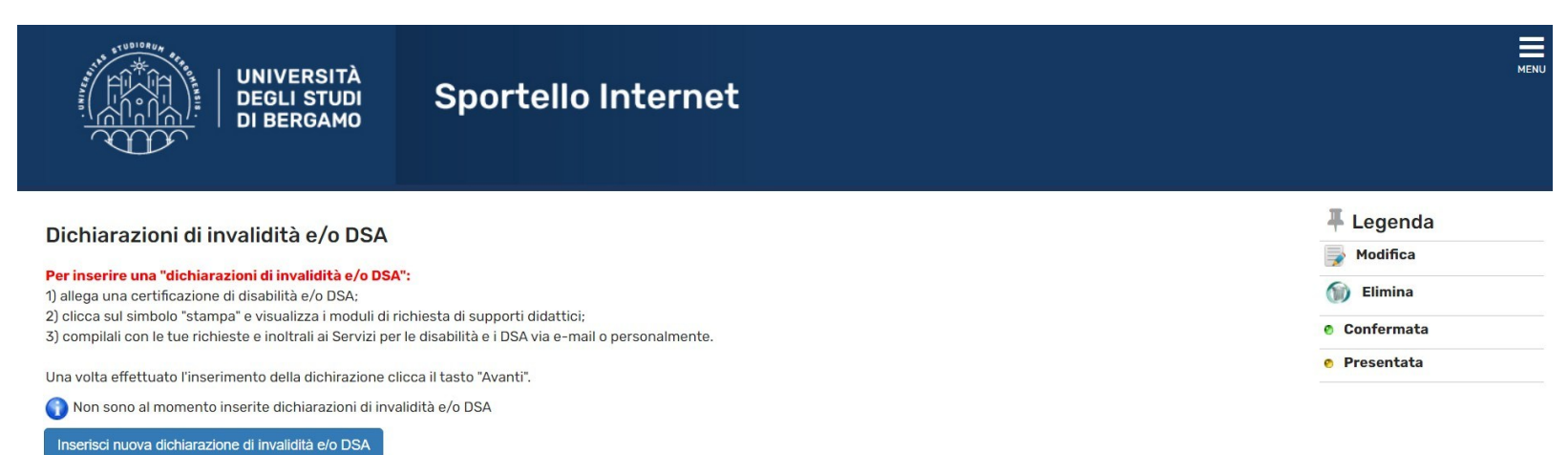

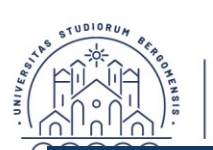

Area Didattica UNIVERSITÀ DEGLI STUDI e Servizi agli studenti **DI BERGAMO** 

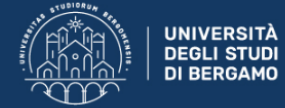

## Sportello Internet

#### Allegati domanda

In questa pagina è possibile effettuare l' upload di documenti legati alla domanda.

#### **Enrollment Request**

### Dati domanda

| Dati domanda             |                                    | 🔍 Dettaglio  |
|--------------------------|------------------------------------|--------------|
| Tipo Domanda:            | Immatricolazione standard          | Dodifica 📝   |
| Anno Accademico Domanda: | 2025/2026                          | 🕥 Elimina    |
| Facoltà:                 | Dipartimento di Scienze Economiche | Informazione |
| Corso di Studio:         | ECONOMIA                           | •            |
| Percorso:                | Economia applicata                 |              |
| Data domanda:            | 27/03/2025                         |              |
| Stato:                   | In Bozza                           |              |

Settore Carriere

e Servizi agli studenti

#### Lista allegati

| Tipologia di allegato                            | N. Allegati<br>Min | N. Allegati<br>Max | Stato | N. Allegati | Titolo | Descrizione | Azioni             |   |
|--------------------------------------------------|--------------------|--------------------|-------|-------------|--------|-------------|--------------------|---|
| Certificazione linguistica                       | 0                  | 2                  | •     | 0           |        |             | Inserisci Allegato | - |
| Tipologia di allegato                            | N. Allegati<br>Min | N. Allegati<br>Max | Stato | N. Allegati | Titolo | Descrizione | Azioni             |   |
| Autocertificazione status dipendente<br>pubblico | 0                  | 1                  | ٥     | 0           |        |             | Inserisci Allegato |   |

Indietro Avanti 📕 Legenda

Opload Allegati effettuato

Upload Allegati obbligatorio

Opload Allegati non obbligatorio

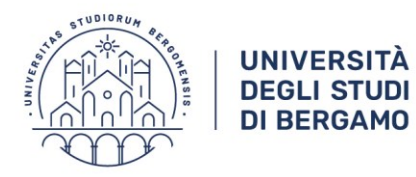

TÀArea DidatticaJDIe Servizi agli studenti

Settore Carriere e Servizi agli studenti

In questa maschera devi caricare la tua foto in formato jpg. Ricordati che la foto sarà stampata sulla tessera universitaria.

Clicca su "Scegli File" e seleziona la foto da caricare, attenendoti alle specifiche tecniche indicate.

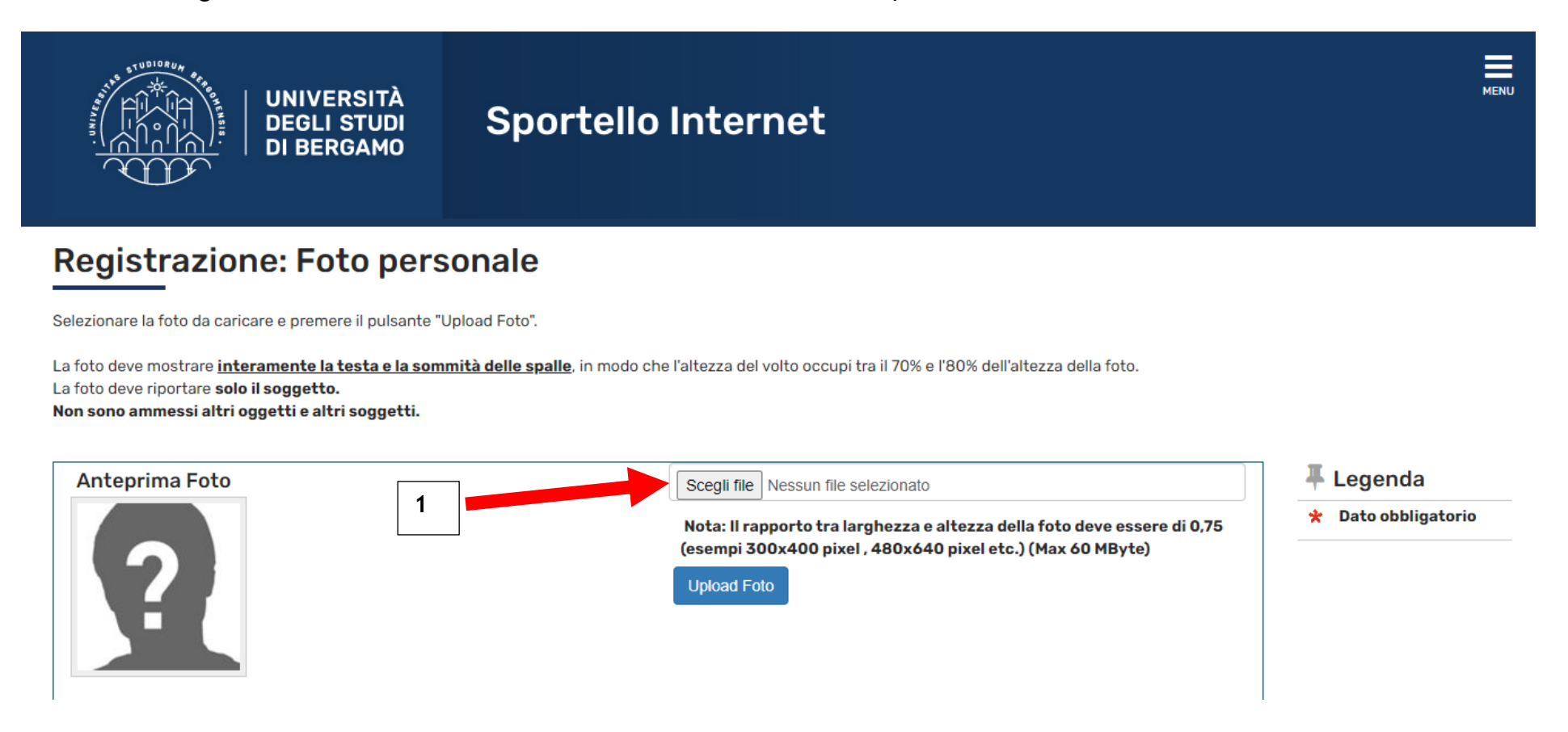

Poi clicca su Upload foto.

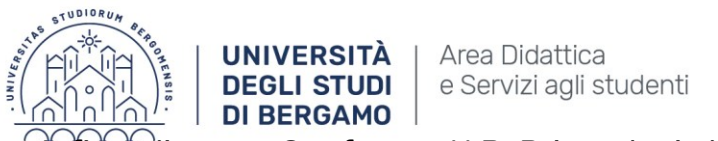

Infine clicca su Conferma. N.B. Prima devi cliccare su Upload e solo dopo su Conferma.

# **Registrazione: Foto personale**

Selezionare la foto da caricare e premere il pulsante "Upload Foto".

La foto deve mostrare interamente la testa e la sommità delle spalle, in modo che l'altezza del volto occupi tra il 70% e l'80% dell'altezza della foto.

La foto deve riportare solo il soggetto.

Non sono ammessi altri oggetti e altri soggetti.

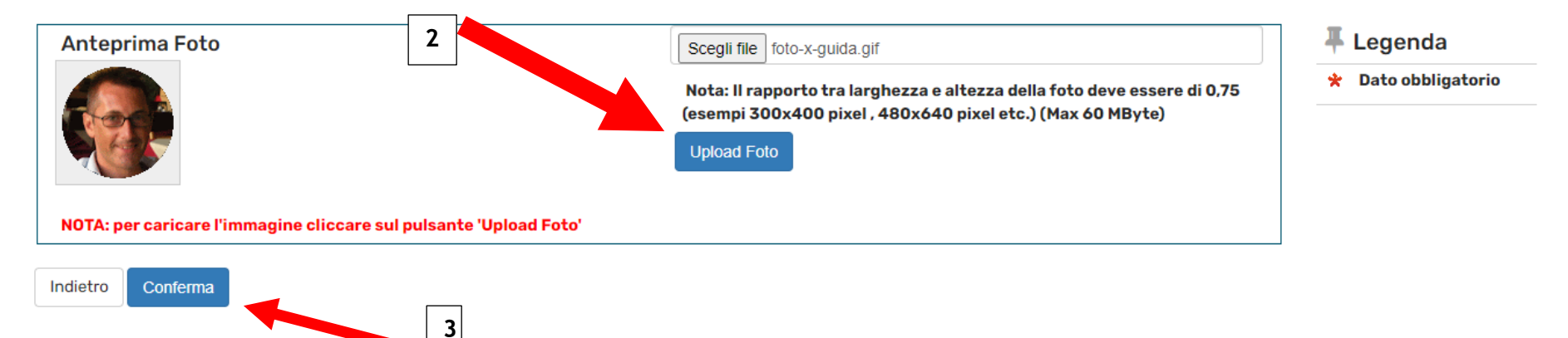

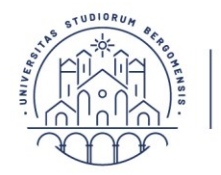

UNIVERSITÀ Area Didattica DEGLI STUDI e Servizi agli studenti DI BERGAMO Settore Carriere e Servizi agli studenti

In questa maschera il semaforo verde indica che hai già inserito i dati relativi alla maturità conseguita. Potrai eventualmente aggiungere altri titoli oltre a quello già inserito in fase di compilazione online della domanda.

Clicca poi "Procedi".

| - UNIVERSE.                                                     | UNIVERSITÀ<br>DEGLI STUDI<br>DI BERGAMO                                                                                                    | portello Internet                                                                                            |                                                                                                    |                 |                                                 | MENT                                                                                                    |
|-----------------------------------------------------------------|----------------------------------------------------------------------------------------------------|----------------------------------------------------------------------------------------------------|----------------------------------------------------------------------------------------------------|-----------------|-------------------------------------------------|----------------------------------------------------------------------------------------------------|
| Dettag<br>Per proseg<br>studio con<br>Titoli<br>M Per<br>Opzion | Jlio titoli richiesti<br>juire è necessario dichiarare i titoli di studio. Per prim<br>iseguiti negli anni precedenti.<br>di Studio Alternativi<br>proseguire è necessario completare l'inserimento di t<br>e 1: | i vengono mostrati i titoli di studio obbligatori, m<br>utti i titoli di studio di almeno un blocco opzional | entre le varie opzioni mostrano titoli che sono alternativi fra loro. Nelle pagine s<br>e. Le varie opzioni mostrano titoli che sono alternativi fra loro: | seguenti        | i verranno chiesti i dati relativi ai titoli di | F Legenda     ✓ Completato     ✓ Non Completato     ✓ Non Completato <ul> <li>Titolo dichiarato</li> <li>Titolo obbligatorio</li> <li>Titolo non obbligatorio</li> <li>Modifica titolo</li> </ul> |
| Stato<br>blocco                                                 | Titolo                                                                                                    | Note                                                                                                    |                                                                                                    | Stato<br>Titolo | Azioni                                          | Visualizza dettaglio titolo                                                                                                    |
| <b>~</b>                                                        | Titolo di Scuola Superiore                                                                                                    |                                                                                                    |                                                                                                    | •               | 🖻 🔞 🔍                                           | 💓 Cancella titolo                                                                                                    |
| Opzion                                                          | e 2:                                                                                                    |                                                                                                    | 1                                                                                                    | 1               |                                                 |                                                                                                    |
| Stato<br>blocco                                                 | Titolo                                                                                                    | Note                                                                                                    |                                                                                                    | Stato<br>Titolo | Azioni                                          |                                                                                                    |
| <b>v</b>                                                        | Titolo universitario straniero                                                                                                    |                                                                                                    |                                                                                                    | 0               | Inserisci                                       |                                                                                                    |
| Indietro                                                        | Procedi                                                                                                    |                                                                                                    |                                                                                                    |                 |                                                 |                                                                                                    |

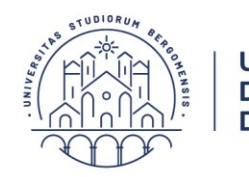

UNIVERSITÀ Area Didattica DEGLI STUDI E Servizi agli studenti DI BERGAMO Settore Carriere e Servizi agli studenti

Se sei già stato iscritto in precedenza ad un altro ateneo italiano, specifica l'anno in cui ti sei immatricolato per la prima volta. Indica inoltre l'attuale stato occupazionale scegliendo tra le voci proposte nel menu a tendina.

Clicca infine "Avanti".

| Tipo di immatricolazione                |                                               |  |
|-----------------------------------------|-----------------------------------------------|--|
| Tipo:*                                  | Immatricolazione standard ~                   |  |
| Dati prima immatricolazione ne          | el sistema universitario                      |  |
| Anno Accademico:*                       | 2021/2022 ~                                   |  |
| Data di prima                           |                                               |  |
| sistema universitario:                  | (gg/MM/yyyy)                                  |  |
| Ateneo di prima<br>immatricolazione nel | - *                                           |  |
| sistema universitario:                  |                                               |  |
| JIteriori dati                          |                                               |  |
| Sedi:*                                  | Bergamo - Università degli Studi di Bergamo 🗸 |  |
| Tipologia didattica:*                   | Didattica Convenzionale ~                     |  |
| Stato Occupazionale:*                   | - v                                           |  |
| -                                       |                                               |  |
| Indietro Avanti                         |                                               |  |
|                                         |                                               |  |

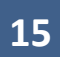

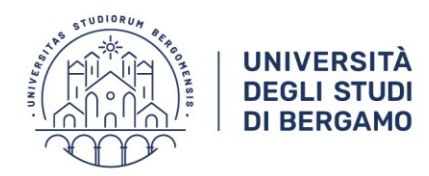

À | Area Didattica DI | e Servizi agli studenti

Specifica se intendi effettuare l'iscrizione in modalità Full-time o part-time (per approfondimenti prendi visione del Regolamento di Ateneo per le iscrizioni degli studenti con regime di studio a tempo parziale alla pagina www.unibg.it/node/66).

Clicca poi "Avanti".

| UNIVERSITÀ<br>DEGLI STUDI<br>DI BERGAMO                                                                                                    | Sportello Internet                                                                                                    | MENU                                                       |
|----------------------------------------------------------------------------------------------------|----------------------------------------------------------------------------------------------------|------------------------------------------------------------|
| Immatricolazione: Scelta part-time<br>In questa maschera devi specificare se intendi immatri<br>ciclo unico, laurea magistrale).<br>Puoi verificare i requisiti per richiedere l'iscrizione part-<br>Per approfondimenti consultare il <b>"Regolamento di At</b><br>L'iscrizione part-time comporta la riduzione del 50% de<br>vengono distribuiti su sei anni accademici anziché su t | colarti come studente impegnato a tempo pieno (FULL TIME) oppure come studente a tempo parziale (PART-TIME - scelta valida solo per l'iscrizione a corsi di laurea, laurea magistrale a<br>time nella sezione "Part time" della pagina web "Tipi di iscrizione" presente al seguente <u>link</u> .<br><b>eneo per le iscrizioni a tempo parziale"</b> pubblicato sul sito istituzionale dell'Ateneo.<br>I contributo onnicomprensivo dovuto e il raddoppio della durata normale degli studi (es. in caso di iscrizione ad un corso di laurea triennale le attività didattiche e i crediti formativi<br>re). | <ul> <li>↓ Legenda</li> <li>★ Dato obbligatorio</li> </ul> |
| Seleziona dal menu a tendina <u>"Full time" se intendi iscr</u><br>ciascun anno di corso.<br>Part Time                                                                                                    | verti a tempo pieno: se scegli il part-time seleziona invece il corso di studio o il Dipartimento di afferenza del corso di studio per individuare il numero di crediti formativi previsti per                                                                                                    |                                                            |

|                 | Tipo:* | Full Time |
|-----------------|--------|-----------|
| Indietro Avanti |        |           |
| 1               | •      |           |

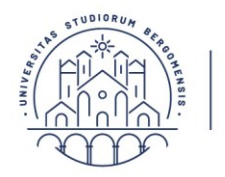

UNIVERSITÀ DEGLI STUDI DI BERGAMO Settore Carriere e Servizi agli studenti

Per ogni allegato inserito, riporta il titolo del documento e compila i campi per inserire una breve descrizione; poi fai l'upload del file.

Clicca infine "Avanti".

Indietro Avanti

|                                  | IIVERSITÀ<br>GLI STUDI <b>Sp</b> e<br>BERGAMO | ortello Internet                      |                          | E                   |
|----------------------------------|-----------------------------------------------|---------------------------------------|--------------------------|---------------------|
| Allogati Domanda di              | no-immotricologiono/                          | /immatricalaziona                     |                          | I Legenda           |
| Allegati Domanua ul              |                                               | IIIIIatiicolazione                    |                          | ጵ Dato obbligatorio |
| Indicare i dati del documento ch | e si sta per allegare.                        |                                       |                          |                     |
| Dettaglio documento              |                                               |                                       |                          |                     |
| Titolo:*                         |                                               |                                       |                          |                     |
| Descrizione:*                    |                                               |                                       |                          |                     |
|                                  |                                               |                                       | Caratteri rimanenti: 255 |                     |
| Allegato:*                       | Scegli file Nessun file selezion              | ato                                   |                          |                     |
|                                  | (Le estensioni supportate sono: '             | *.jpg, *.pdf/A, *.docx, *.pdf, *.png) |                          |                     |
|                                  |                                               |                                       |                          |                     |

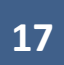

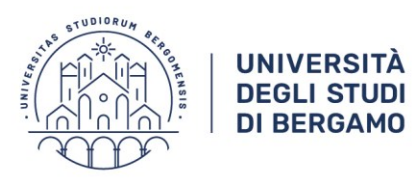

À | Area Didattica
 DI | e Servizi agli studenti

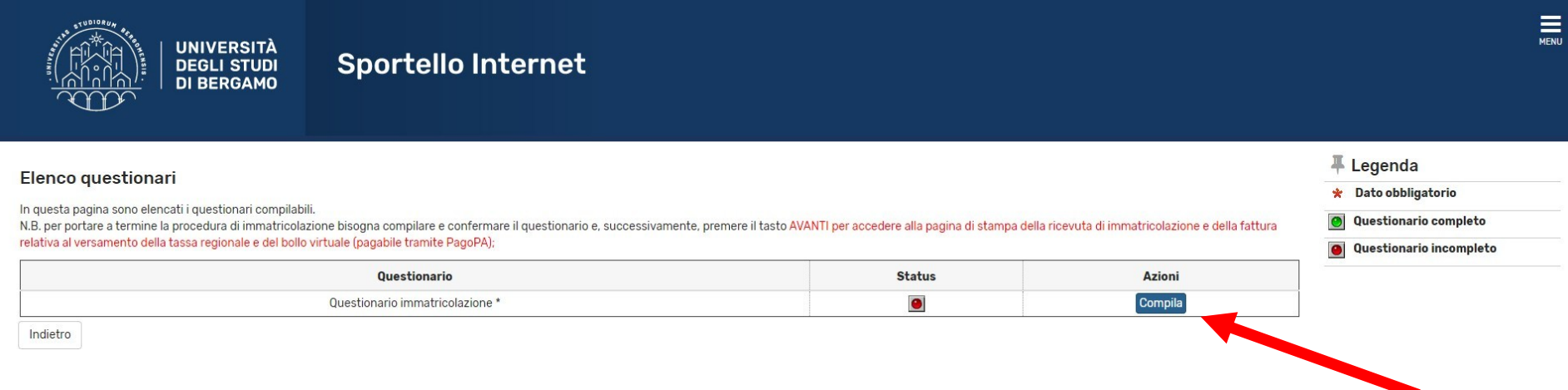

Inizia la compilazione del questionario (obbligatorio) relativo alla procedura di immatricolazione.

Clicca su "Compila" per visualizzare le voci del questionario.

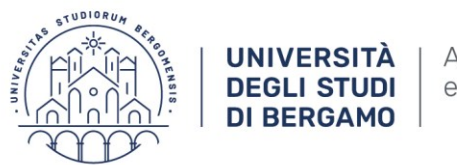

Area Didattica e Servizi agli studenti Settore Carriere e Servizi agli studenti

Una volta completato il questionario, clicca "Esci" e prosegui con la procedura di immatricolazione.

| UNIVERSITÀ<br>DEGLI STUDI<br>DI BERGAMO                                                                                                    | ≡<br>Sportello Internet                                                                                                    |
|----------------------------------------------------------------------------------------------------|----------------------------------------------------------------------------------------------------|
| # » Questionario                                                                                                    |                                                                                                    |
| Riepilogo Questionario i                                                                                                    | mmatricolazione                                                                                                    |
|                                                                                                    |                                                                                                    |
| Il questionario è stato CONFERMATO.                                                                                                    |                                                                                                    |
| Clicca "Esci" per prosequire con il processo                                                                                                    |                                                                                                    |
|                                                                                                    |                                                                                                    |
| Esci 🖨 Stampa                                                                                                    |                                                                                                    |
| A CONTRACT OF A                                                                                                    |                                                                                                    |
| PAGINA 1                                                                                                    |                                                                                                    |
| PAGINA 1<br>RILEVAZIONE AI FINI DELL'ANAGR.<br>E DELLA RICERCA (Legge 170/200                                                                           | AFE NAZIONALE DEGLI STUDENTI UNIVERSITARI PRESSO IL MINISTERO DELL'ISTRUZIONE, DELL'UNIVERSITA'<br>3, DM 30 Aprile 2004)                                                                    |
| PAGINA 1<br>RILEVAZIONE AI FINI DELL'ANAGRA<br>E DELLA RICERCA (Legge 170/200<br>Sei già stato iscritto presso un' Università Italia                    | AFE NAZIONALE DEGLI STUDENTI UNIVERSITARI PRESSO IL MINISTERO DELL'ISTRUZIONE, DELL'UNIVERSITA'<br>3, DM 30 Aprile 2004)<br>na?                                                             |
| Esc  <br>PAGINA 1<br>= RILEVAZIONE AI FINI DELL'ANAGRA<br>E DELLA RICERCA (Legge 170/200<br>Sei già stato iscritto presso un' Università Italia         | AFE NAZIONALE DEGLI STUDENTI UNIVERSITARI PRESSO IL MINISTERO DELL'ISTRUZIONE, DELL'UNIVERSITA' 3, DM 30 Aprile 2004) na? NO, non sono mai stato iscritto presso alcuna Università Italiana |
| Esci<br>PAGINA 1<br>RILEVAZIONE AI FINI DELL'ANAGRA<br>E DELLA RICERCA (Legge 170/200<br>Sei già stato iscritto presso un'Università Italia<br>PAGINA 2 | AFE NAZIONALE DEGLI STUDENTI UNIVERSITARI PRESSO IL MINISTERO DELL'ISTRUZIONE, DELL'UNIVERSITA' 3, DM 30 Aprile 2004) na? NO. non sono mai stato iscritto presso alcuna Università Italiana |

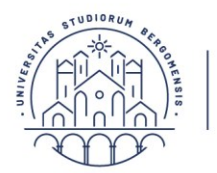

UNIVERSITÀ Area Didattica DEGLI STUDI e Servizi agli studenti DI BERGAMO Settore Carriere e Servizi agli studenti

In questa maschera clicca "Avanti" per confermare la procedura di immatricolazione (ricordati di rispettare i termini indicati dal Bando di ammissione).

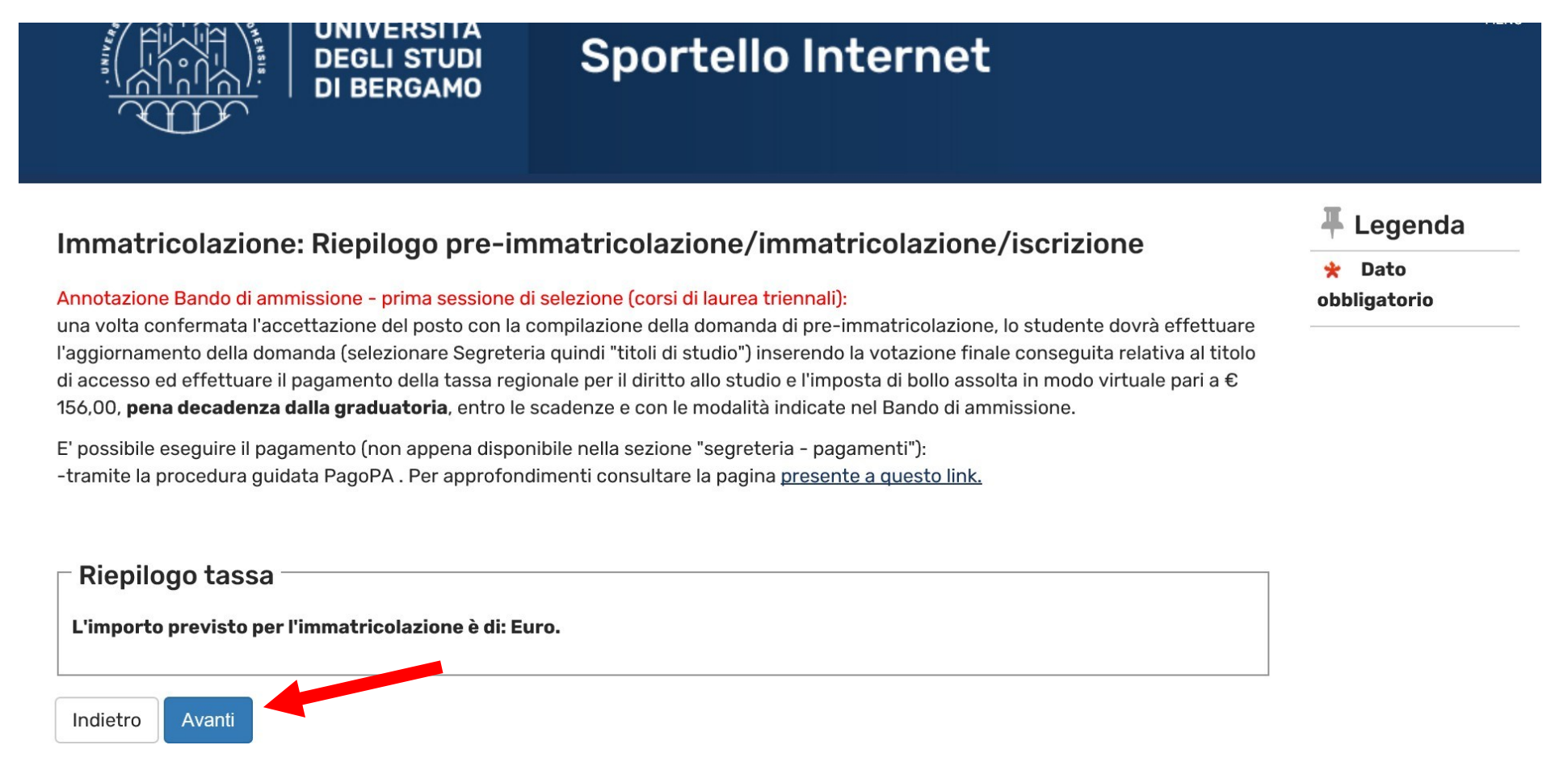

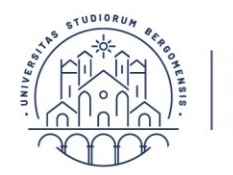

UNIVERSITÀ Area Didattica DEGLI STUDI e Servizi agli studenti DI BERGAMO

In questa maschera puoi visualizzare un RIEPILOGO dei dati da te inseriti relativi alla immatricolazione da te effettuata con successo.

#### Pre-immatricolazione/Immatricolazione

In questa pagina sono presentati i dati inseriti durante la procedura di pre-immatricolazione/immatricolazione.

Se tutti i dati sono corretti, si può procedere alla visualizzazione e stampa del documento di immatricolazione e della fattura necessaria per effettuare il versamento previsto all'atto dell'immatricolazione

| Ti informiamo che, in quanto studente iscritto all'Università di Bergamo, potrai attivare un abbonamento annuale ATB in ambito urbano e/o ATB+Bergamo Trasporti per l'intero ambito provinciale e un abbonamento mensile a<br>Trenord a condizioni agevolate. |                                                                      |
|----------------------------------------------------------------------------------------------------|----------------------------------------------------------------------|
| Per informazioni cliccare il seguente link.  Dati Immatricolazione                                                                                                    |                                                                      |
| Anno Accademico                                                                                                    | 2021                                                                 |
| Dipartimento                                                                                                    | Dipartimento di Scienze Aziendali                                    |
| Tipo di Titolo di Studio                                                                                                    | Laurea                                                               |
| Tipo di Corso di Studio                                                                                                    | Corso di Laurea (Triennale)                                          |
| Tipo di immatricolazione                                                                                                    | Immatricolazione standard                                            |
| Corso di Studio                                                                                                    | ECONOMIA AZIENDALE                                                   |
| Ordinamento di Corso di Studio                                                                                                    | ECONOMIA AZIENDALE                                                   |
| Percorso di Studio                                                                                                    | MANAGEMENT E GESTIONE AZIENDALE                                      |
| Dati immatricolazione al Sistema Universitario                                                                                                    |                                                                      |
| A.A. Immatricolazione SU                                                                                                    | 2021/2022                                                            |
| Data Immatricolazione SU                                                                                                    | 06/05/2021                                                           |
| Ateneo Immatricolazione SU                                                                                                    | Università degli Studi di BERGAMO - TEST - AMBIENTE DEMO (04-MAG-21) |
|                                                                                                    |                                                                      |

Allegati matricola

#### Procedi con una Nuova Immatricolazione

Effettua il pagamento della tassa regionale per il diritto allo studio e dell'imposta di bollo assolta in modo virtuale per un totale di € 156,00 (clicca Segreteria- pagamenti) nelle scadenze riportate dal Bando.